# Moravian Watch Manual

This manual provides instructions for the following:

- ✓ Join a Watch from the MWatch website
- Download and Install Zoom App
- Access Watch Links if Website is Down

### Accessing Watch Links and Prayer Points

1. Go to www.mwatch.org. (fig 1)

.

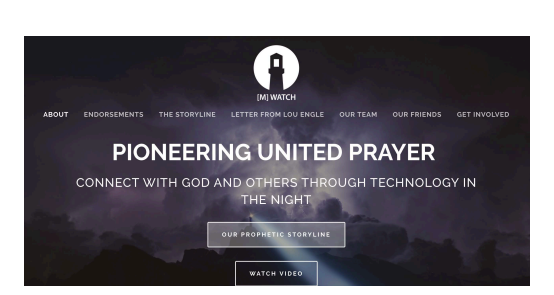

Fig. 1

3. The password to access the Members page

is amos33. (fig. 3) All intercessors will use this page and password to access their watch.

2. Scroll to the bottom of the page and locate the 'Members' link. (fig. 2)

|        |                   |            | ···         |           |          |
|--------|-------------------|------------|-------------|-----------|----------|
| ABOU   | MEMBERS RESOURCES | OUR FRIEND | LETTER FROM | LOU ENGLE | OUR TEAM |
|        |                   |            |             |           |          |
|        |                   |            |             |           |          |
| E:~    | Sign up with you  |            |             |           |          |
| Fig.   | Z Ismail Addr     | 255        | SKIN U      |           |          |
|        |                   |            |             |           |          |
|        | _                 |            | 1           | _         |          |
| (      |                   |            |             |           | 1        |
|        |                   |            | )           |           |          |
|        | 200               | 0533       |             |           |          |
|        | alli              | 0300       |             |           |          |
|        |                   |            |             |           |          |
| Fig.   | 3                 |            |             |           |          |
| $\geq$ |                   |            |             |           | $\prec$  |
| (      |                   |            |             |           |          |
|        |                   |            |             |           |          |
|        |                   |            |             |           |          |

4. All watch links, prayer protocols **MEMBER'S PORTAL** and prayer points can be found [M]Watch Links SLACK on the leader's page. (fig. 4) (Please note: Watch times are in Eastern Daylight Time.) Our new communications tool is here! For Questions or Tech Support: 5. Click the respective link to join 12 AM WATCH 1 AM WATCH 2 AM WATCH CLICK HERE your Watch. DOWNLOAD MEMBER'S MANUAL 3 AM WATCH 4 AM WATCH 5 AM WATCH Fig. 4 MEMBERS MANUAL \*Watch times below for training only

> 8 PM WATCH

9 PM WATCH 10 PM WATCH

6. After you click the Watch link, the steps vary by browser.

## Downloading and Installing ZOOM

#### 7. Internet Explorer

 a. Once you click your watch link, GoToMeeting will open in a new browser or tab. Accept your browser's prompt to run or download the GoToMeeting Launcher. (fig. 5)

| × -     |                                                                                                    |          |
|---------|----------------------------------------------------------------------------------------------------|----------|
| C       | Waiting for the host to start this meeti                                                                     | ng       |
|         | This is a recurring meeting<br>5 AM (EST) Watch<br>If you are the host, <u>sign in</u> to start this meeting | ser<br>' |
| By clic | Test Computer Audio                                                                                          | Statemen |
|         |                                                                                                    |          |

Fig. 5

**2** | Page

Rev. 1.11.22

# MORAVIAN WATCH- MWATCH.ORG

# Accessing Watch Links When Website is Down

- 8. If 'Leaders' page on mwatch.com is down, team members can access watch links directly. Type watch url in address bar on web browser as shown. (fig. 13)
  - a. 12AM Watch https://tinyurl.com/mwatch12am
  - b. 1AM Watch <u>https://tinyurl.com/mwatch1am</u>
  - c. 2AM Watch <u>https://tinyurl.com/mwatch2am</u>
  - d. 3AM Watch <u>https://tinyurl.com/mwatch3am</u>
  - e. 4AM Watch <u>https://tinyurl.com/mwatch4am</u>
  - f. 5AM Watch <u>https://tinyurl.com/mwatch5am</u>
  - g. \*Any additional watches will follow the same pattern.

| 🕘 🔍 🕜 Moravian Watch      | x 🔗 TinyURL.com - shorten that lor x 🔇 Launch Meeting - Zoom x +                      |                                |
|---------------------------|---------------------------------------------------------------------------------------|--------------------------------|
| > C S https://tinyurl.com | ı/mwatch5am                                                                           | A 🎓 🏀 Paused                   |
| C Launch Meeting - 2      | Zoom - https://tinyurl.com/mwatch5am                                                  | × Support English <del>-</del> |
| م https://tinyurl.com     | ı/mwatch5am - Google                                                                  |                                |
|                           | Fig. 13                                                                               |                                |
|                           | Click <b>Open zoom.us</b> on the dialog shown by your browser                         |                                |
|                           | If you don't see a dialog, click <b>Launch Meeting</b> below                          |                                |
|                           | By clicking "Launch Meeting", you agree to our Terms of Service and Privacy Statement |                                |
|                           | Launch Meeting                                                                        |                                |
|                           | Don't have Zoom Client installed? Download Now                                        | Q                              |